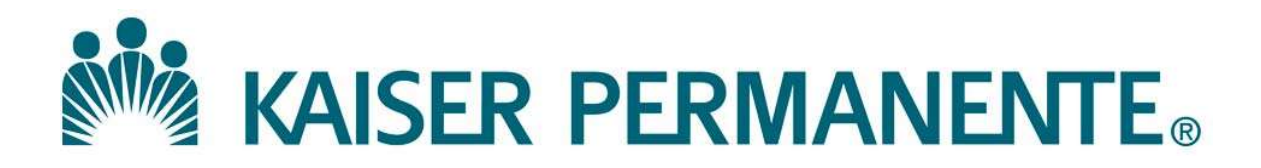

| DOCUMENT NUMBER: RL TS Doc/Records - 0002                |                                                                                   |
|----------------------------------------------------------|-----------------------------------------------------------------------------------|
| DOCUMENT TITLE:<br>Reports in the Cerner Computer System | m                                                                                 |
| DOCUMENT NOTES:                                          | Most of this is review. I<br>have highlighted areas<br>that are good<br>reminders |

| LOCATION: SCPMG-dft | VERSION: 4.1  |
|---------------------|---------------|
|                     |               |
| DOC TYPE: SCPMG PPP | STATUS: Draft |

EFFECTIVE DATE: 02 Nov 2020

NEXT REVIEW DATE:

**RELEASE DATE:** 

EXPIRATION DATE:

AUTHOR: G938509

PREVIOUS NUMBER: KQE: 9. 2-2-0101.03

OWNER: G938509

CHANGE NUMBER: SCPMG-CR-0651

| Kaiser Permane<br>Medical Care Pr<br>California Divisio                                                                                                    | Kalser Permanente<br>Medical Care Program<br>California Division South                                                                                                    |                                                                                                    | RL Transfusion Service<br>Procedure                                                                                                    |
|----------------------------------------------------------------------------------------------------|----------------------------------------------------------------------------------------------------|----------------------------------------------------------------------------------------------------|----------------------------------------------------------------------------------------------------|
| Reports I                                                                                                    | n The Cerner Co                                                                                                    | mputer System                                                                                                    | 1                                                                                                    |
| Purpose                                                                                                    | This procedure will desc<br>Cerner Millennium syste<br>management.                                                                                                    | cribe how to generate ar<br>em for Transfusion Serv                                                                                                    | nd review reports in the<br>vice testing and product                                                                                                    |
| Policy<br>"LA BBT S" "all<br>pending" at end of<br>each shift. MUST<br>investigate all samples<br>that were collected in<br>outpatient location and<br>not received in a timely<br>manner. All RBC<br>orders must be | <ul> <li>Daily Reports sh</li> <li>All test results or<br/>resolution within</li> <li>Weekly reports s<br/>maximum interv</li> <li>Monthly report s<br/>maximum interv</li> <li>Any finding that<br/>purity and potend<br/>the manager or d</li> <li>All products mus<br/>either transfused</li> <li>Reports must be<br/>frequencies. Loc</li> <li>Verification of ra<br/>tracked on either<br/><i>Reports</i></li> <li>DAILY REPORTS</li> </ul> | all be printed and review<br>the pending inquiry lish<br>3 days.<br>hall be printed and review<br>al for weekly reports is<br>hall be printed and review<br>al for the monthly repor-<br>may affect patient safety<br>cy must be investigated,<br>esignee's attention as so<br>st ultimately have a record,<br>disposed, or returned the<br>printed and reviewed we<br>cal protocol may required<br>a local form or the regional<br>allocal form or the regional<br>alloca | wed each day.<br>st must be brought to final<br>ewed each week. The<br>8 days.<br>ewed each month. The<br>t is 32 days.<br>ty or product safety,<br>, resolved, and brought to<br>bon as possible.<br>ord of final disposition of<br>o supplier (shipped).<br>ith at least the following<br>e more frequent reviews.<br>I reviewed shall be<br>onal form titled <i>Cerner</i> |
| completed when                                                                                                    | Activity to Monitor                                                                                                    | Report Name                                                                                                    | Comments                                                                                                    |
| product orders should<br>be completed after<br>assigning to patient.                                                                                                    | Patient Testing                                                                                                    | Pending Inquiry                                                                                                    | Manual & Automated<br>Benches (May be run<br>at each change of<br>shift, per local<br>protocol)                                                                                                    |
|                                                                                                    | Patient Testing                                                                                                    | BB Exception<br>Condensed                                                                                                    | Overrides of system<br>rules                                                                                                    |
|                                                                                                    | Patient Testing                                                                                                    | Patient Results<br>Correction Report                                                                                                    | Correction of released result                                                                                                    |
|                                                                                                    | Product Management                                                                                                    | Batch Crossmatch<br>Release Report                                                                                                    | List of products<br>automatically updated<br>from crossmatched to<br>available status.                                                                                                    |

Kaiser Permanente Medical Care Program California Division South

#### Reports In The Cerner Computer System, Continued Policy-con't **DAILY REPORTS-CONTINUED**

|                         | Activity to Monitor       | Report Name                | Comments               |             |
|-------------------------|---------------------------|----------------------------|------------------------|-------------|
| All PRC expiring in 10  | Product Management        | Unit Status Report         | List of products that  |             |
| dave must be            |                           | OR Inventory Search        | will be expiring       |             |
| submitted for return/   |                           | for specified products     | within 10 days         |             |
| reissue in Blood Hub    |                           |                            |                        |             |
|                         | <b>Product Management</b> | <b>Expired Unit Report</b> | List of products that  |             |
|                         |                           | OR Inventory Search        | have expired to verify |             |
| dispose reason          |                           | for specified products     | correct status is      |             |
| (modify_supplier credit |                           |                            | disposed.              |             |
| etc)                    |                           |                            | Recommend date         | PHYSICALLY  |
| /                       |                           |                            | range of prior day.    | count units |
|                         | <b>Product Management</b> | <b>BB</b> Inventory Report | Count or list of       |             |
|                         |                           | (Summary Report all        | available, assigned,   |             |
|                         |                           | product types) OR          | crossmatch, and        |             |
|                         |                           | Inventory Search for       | unconfirmed products   |             |
|                         |                           | specified products         | in system. Reconcile   |             |
|                         |                           |                            | counts or listing with |             |
|                         |                           |                            | physical inventory.    |             |
|                         | Product Management        | Batch Transfusion          | List of all products   |             |
|                         |                           | Report                     | that have been         |             |
|                         |                           |                            | updated to a           |             |
|                         |                           |                            | "transfused" status by |             |
|                         |                           |                            | the system             |             |
|                         |                           |                            |                        |             |

PH Prophylaxis (GY)

#### WEEKLY REPORTS

| Activity to Monitor | Report Name               | Comments              |
|---------------------|---------------------------|-----------------------|
| Product Management  | Product result            | Correction of product |
|                     | correction report         | result                |
| Product Management  | <b>Product Correction</b> | Correction of a       |
|                     | Report                    | product status or     |
|                     |                           | attribute.            |
| Patient and Product | Product dispensed to      | List of products      |
| Management          | unknown patients          | released in           |
|                     |                           | emergency dispense    |
|                     |                           | and not reconciled to |
|                     |                           | a known patient       |
| Product Management  | BB Quarantine             | List of products in   |
|                     | Report                    | quarantine            |

#### Policy-con't MONTHLY REPORT

| Activity to Monitor | Report Name                | Comments              |
|---------------------|----------------------------|-----------------------|
| Product Management  | <b>BB</b> Inventory Report | List of available,    |
|                     | (Detail report, all        | assigned, and         |
|                     | product types)             | crossmatched          |
|                     |                            | products for location |
|                     |                            | specified.            |

| Procedure           | <ul> <li>Follow the guides below to print and review the daily, weekly, and monthly reports.</li> <li>Retention requirements for the daily, weekly, and monthly reports are listed.</li> <li>As needed reports can be printed for informational use or</li> </ul> |                                                                                                    |  |  |
|---------------------|----------------------------------------------------------------------------------------------------|----------------------------------------------------------------------------------------------------|--|--|
|                     | investigatio                                                                                                    | ons.                                                                                                    |  |  |
| Printing<br>reports | To print reports from the Cerner system, follow the instructions below                                                                                                    |                                                                                                    |  |  |
|                     | Pending Inquiry                                                                                                    | <ul> <li>Type the first 3 letters of your facility and select your facility for the Test Site Field.</li> <li>Click the ellipsis button or press <enter></enter></li> <li>Select the 4 piece pie function that has your facility and CA_TS and click OK</li> <li>Click on Print pending list</li> <li>Click on Print set up to identify the printer</li> <li>Print window opens, click on OK to print all pending.</li> </ul> |  |  |
|                     | Report                                                                                                    | Click on Report Selection                                                                                                    |  |  |
|                     | Selection:                                                                                                    | • Select the Report you want printed from the Select Report dropdown or use scroll bar to find the report.                                                                                                    |  |  |
|                     |                                                                                                    | • Select the Inventory Owner Area (some reports will not select by inventory area even if you select this).                                                                                                    |  |  |
|                     |                                                                                                    | • Select the date range – From To                                                                                                    |  |  |
|                     | • When completed, press the Print icon on the upper left on the top tool bar or press the Tas option and select print.                                                                                                    |                                                                                                    |  |  |

| Kaiser Permanente         |
|---------------------------|
| Medical Care Program      |
| California Division South |

|               | 1 |                                                   |  |
|---------------|---|---------------------------------------------------|--|
| Explorer Menu | • | Open Explorer Menu                                |  |
|               | • | Double click Main Menu                            |  |
|               | • | Click on Blood Bank Reports (Do not select the    |  |
|               |   | individual reports located at the bottom of the   |  |
|               |   | menu, those are older reports that have been      |  |
|               |   | run and mayn ot be current)                       |  |
|               | • | Double click on the appropriate report            |  |
|               | • | On the "output to File/Printer/MINE – do not      |  |
|               |   | put anything.                                     |  |
|               | • | Enter date range and owner area as listed in the  |  |
|               |   | top right of the form                             |  |
|               | • | Click on Execute on the lower right of the        |  |
|               |   | form.                                             |  |
|               | • | Click on Print to print the report.               |  |
|               |   | • To transfer to an Excel spreadsheet, have a     |  |
|               |   | spread sheet open, and click on Edit on the       |  |
|               |   | upper toolbar.                                    |  |
|               |   | <ul> <li>Click copy</li> </ul>                    |  |
|               |   | • Move your cursor to the spread sheet you        |  |
|               |   | want to copy into and press the "Paste" icon      |  |
|               |   | or press down the Control ( <ctrl>) keyand</ctrl> |  |
|               |   | press the "v" key. The sheet willpopul ate        |  |
|               |   | with the data.                                    |  |
|               |   | • You can adjust the columns and headings as      |  |
|               |   | you wish.                                         |  |
|               | • | In the upper left tool bar select "Task" and exit |  |
|               |   | the report.                                       |  |

#### DAILY REPORTS

retention is indicated on our report form

| Report Name             | Description and Review Items                          | <b>Report generated</b>   | Retention of |
|-------------------------|-------------------------------------------------------|---------------------------|--------------|
| -                       |                                                       | from                      | Report       |
| D. H                    |                                                       |                           |              |
| Pending                 | Verify pending tests with "In Lab" status             | Pending Inquiry           | Do not need  |
| Inquiry                 | not yet completed are queued for testing.             |                           | to retain.   |
|                         | All tests on the pending inquiry list with            | Test Site Lookup          |              |
|                         | must be brought to final resolution within 3          | Leastion Name             |              |
|                         | <del>days.</del>                                      |                           |              |
|                         | see notes above                                       | DD155<br>Statuce In Lab   |              |
| DD                      |                                                       | Status: III-Lao           | 10           |
| BB                      | Review each exception and override reason.            | Explorer Menu             | TO years     |
| Condensed               | If acceptable write "OK", and a brief                 |                           |              |
|                         | explanation per local protocol. If not                | <b>From</b> prior day     |              |
|                         | acceptable write "Not OK" and report to               | 00:00                     |              |
|                         | manager or designee. A Quality                        | <b>To</b> prior day 23:59 |              |
|                         | Improvement Monitor (QIM) report shall be             | 1 5                       |              |
|                         | completed for all exceptions not following            |                           |              |
|                         | current policy.                                       |                           |              |
| Patient                 | Review all corrected results in Cerner with           | Report Selection          | 10 years     |
| Result                  | patient PPI and prior results.                        |                           |              |
| Correction              |                                                       |                           |              |
| Report                  | File QIM report if patient safety has been            | Service Resource:         |              |
|                         | affected (wrong blood type transfused,                |                           |              |
|                         | Rhogam mis-administration, etc.)                      |                           |              |
| Batch                   | Pull units from crossmatch inventory, cut             | System initiated          | Do not need  |
| <b>Crossmatch</b>       | off transfusion tags, place units in available        | report, automatically     | to retain    |
| Release                 | inventory shelf.                                      | prints.                   |              |
| Report .                | <ul> <li>Inform manager or designee of any</li> </ul> |                           |              |
|                         | units not physically located, they                    |                           |              |
|                         | may have been physically dispensed                    |                           |              |
|                         | but not documented in Cerner.                         |                           |              |
| Unit Status             | A list of products that have expired in a             | Report Selection          | Do not need  |
| Report                  | selected date range (Current date thru 10             |                           | to retain    |
| K                       | days forward). These products are                     |                           |              |
| $\langle \cdot \rangle$ | "shortdated" and should be managed per                | From Today 00:00          |              |
|                         | local protocol.                                       | To 10 days prior          |              |
|                         |                                                       | 23:59                     |              |
|                         |                                                       | 1                         | ı]           |

#### DAILY REPORTS-Con't

| Report Name                                                                                          | Description and Review Items                                                                                                    | Report generated                                                                                             | Retention of             |
|----------------------------------------------------------------------------------------------------|----------------------------------------------------------------------------------------------------|----------------------------------------------------------------------------------------------------|--------------------------|
| Short Dated<br>Units-10 days<br>(not a true<br>report but a<br>date specific<br>inventory<br>search) | Search on Active states of Assigned,<br>Available and Crossmatched, with 10 days<br>to expire-all products for specified location.<br>This can be sorted by column prior to<br>printing.<br>Per local protocol advise staff of expiring<br>products.                 | Inventory Search<br>Function                                                                                 | Do not need<br>to retain |
| Expired Unit<br>Report                                                                               | A list of products that expired in the specified date range.<br>Any units listed must be located and updated to disposed status in Cerner                                                                                                    | Report Selection<br>Select Blood Bank<br>owner & date range<br>of prior day or<br>greater past date<br>range | Do not need<br>to retain |
| BB Inventory<br>Report                                                                               | Summary Report: Returns a product<br>count of all Available, Assigned,<br>Crossmatched and Unconfirmed products<br>by product category. A daily reconciliation<br>of the counts assures all product statuses<br>have been updated appropriately.<br>physically count | Explorer Menu<br>Select Inventory<br>Owner, Product<br>Category (all), and<br>Report Type<br>(Summary)       | Do not need<br>to retain |

#### **DAILY REPORTS-Con't**

| Report Name                    | Description and Review Items                                                                                                    | Report generated from                                                                            | Retention of<br>Report                            |
|--------------------------------|----------------------------------------------------------------------------------------------------|--------------------------------------------------------------------------------------------------|---------------------------------------------------|
| Batch<br>Transfusion<br>Report | <ul> <li>Reconcile with Dispense Packing List<br/>(generated by system at dispense) and<br/>Transfusion Order/Blood Release</li> <li>Verification Form (BRVF)</li> <li>Review records to determine if<br/>pathologist notification is required<br/>for Rh negative patients receiving<br/>Rh positive RBCs and/or platelets.<br/>Refer to "ABO and Rh Selection for<br/>Blood Component Orders"</li> <li>Review the Batch Transfusion Report:</li> <li>All products under column of<br/>"Current Status" are "Transfused"</li> <li>Call Informatics to resolve if units are not in<br/>transfused status or any other error</li> </ul> | System initiated<br>report, automatically<br>prints.<br>Performed by GY using<br>transfusion log | 5 years if<br>corrective<br>action is<br>required |
|                                | <ul> <li>messages noted on report.</li> <li>NOTE: If this report does not print (i.e. printer jam), it cannot be re-printed.</li> <li>Generate the "Transfusion Log" Report found in Report Selection to reconcile with Dispense Packing List</li> <li>Manually check each product in Cerner to verify it was updated to "transfused" status</li> <li>Report products found in untransfused status to manager or designee</li> </ul>                                                                                                    |                                                                                                  |                                                   |

#### WEEKLY REPORTS

| Report Name          | Description and Review Items                  | Report generated    | Retention of |
|----------------------|-----------------------------------------------|---------------------|--------------|
|                      |                                               | from                | Report       |
| <b>Product</b>       | Review all corrected product results in       | Report Selection    | 10 years if  |
| Result               | Cerner.                                       |                     | corrective   |
| <b>Correction</b>    |                                               |                     | action is    |
| Report               | File QIM report if patient safety has been    | Select Blood Bank   | required     |
|                      | affected                                      | owner and date      |              |
|                      |                                               | range of prior week |              |
| <b>Product</b>       | List of corrected/updated product status,     | Report Selection    | 10 years if  |
| <b>Correction</b>    | demographics (locations, expirations etc)     |                     | corrective   |
| Report .             | and attributes within the specified date      |                     | action is    |
|                      | range. Includes correction type.              | Select              | required     |
|                      |                                               | Correction type:    |              |
|                      | File QIM report if patient safety has been    | Select Blood Bank   |              |
|                      | affected                                      | owner and date      |              |
|                      |                                               | range of prior week |              |
| <b>Products</b>      | A report listing all products assigned in the | Report Selection    | 10 years if  |
| Dispensed to         | emergency dispense mode and not yet           |                     | corrective   |
| <mark>Unknown</mark> | associated with a patient.                    |                     | action is    |
| <b>Patients</b>      | Reconcile product to correct patient.         | Select Blood Bank   | required     |
|                      |                                               | owner               |              |
| BB                   | If unit(s) is not released from Quarantine,   | Explorer Menu       | Do not need  |
| <b>Quarantine</b>    | locate unit physically and resolve unit(s) to |                     | to retain    |
| <b>Report</b>        | a final disposition-discard or return to      |                     |              |
|                      | supplier.                                     | Select Blood Bank   |              |
|                      |                                               | owner and date      |              |
|                      |                                               | range of prior week |              |

#### **MONTHLY REPORT**

| Report           | Description and Review Items                                                        | Report generated                   | Retention of   |
|------------------|-------------------------------------------------------------------------------------|------------------------------------|----------------|
| Name             |                                                                                     | from                               | Report         |
| BB               | Detail Report lists all products in                                                 | Explorer Menu                      | Do not need to |
| <b>Inventory</b> | Available, Assigned or Crossmatched                                                 |                                    | retain         |
| <b>Report</b>    | status. Expired products which were not                                             |                                    |                |
|                  | appropriately updated to a discard status<br>have "EXPIRED" printed in the far left | Select Inventory<br>Owner, Product |                |

| Kaiser Permanente         | SCPMG Laboratory Systems |
|---------------------------|--------------------------|
| Medical Care Program      | RL Transfusion Service   |
| California Division South | Procedure                |

| column. A weekly reconciliation of DINs    | Category (all), and  |  |
|--------------------------------------------|----------------------|--|
| listed (unit numbers) assures no errors in | Report Type (Detail) |  |
| product management activities.             |                      |  |

| List of Availabl                                  | e Reports to g <mark>enerate as needed:</mark>                                                                                                    |
|---------------------------------------------------|----------------------------------------------------------------------------------------------------|
| Name of                                           | Description/Use                                                                                                    |
| Report                                            |                                                                                                    |
| BB Final<br>Disposition                           | Listing of final disposition status (modified, disposed or transfused) of products in specified date range.                                                                                                    |
|                                                   | Note: This report is available in iLab also, with extended information (Pateint Name, DOB etc).                                                                                                    |
| BB Utilization<br>Report                          | Summary of products received and transfused for specified date range                                                                                                    |
|                                                   |                                                                                                    |
| BB Dispose<br>Report                              | Data collection purposes only.                                                                                                    |
|                                                   |                                                                                                    |
| BB Tx Rxn<br>Report                               | Data collection purposes only.                                                                                                    |
|                                                   |                                                                                                    |
| Autologous<br>Directed<br>Persons Not<br>Combined | A report of all persons for whom autologous or directed blood was received who<br>have not yet been combined with actual registered patients. When the blood was<br>received, they were simply entered as persons, not as registered patients |
| E                                                 |                                                                                                    |
| Autologous/<br>Directed Units<br>Report           | A report of all autologous or directed blood not yet in a final status.                                                                                                    |

Kaiser Permanente Medical Care Program California Division South

| List of Available Reports to generate as needed: |                                                                                                    |  |
|--------------------------------------------------|----------------------------------------------------------------------------------------------------|--|
| Name of                                          | Description/Use                                                                                                    |  |
| Report                                           |                                                                                                    |  |
|                                                  |                                                                                                    |  |
| Component<br>Report                              | A report of all products created by modification using Modify Products. This report prints only newly created products with an option of New Products, Split, or Crossover (these options are selected in Modify Tool). If the Change Attribute option is selected, that product will not be printed.               |  |
| Inventory<br>Activity<br>Report                  | A report that lists, by product type and with a cumulative total for all product types, the number of products received, assigned crossmatched, dispensed, transfused, disposed, and destroyed during a specified date range. Transfused or destroyed products from a historical upload are included in the counts. |  |
| Locked Units<br>Report                           | A list of all defined blood bank corrections performed from Correct Inventory<br>during the specified date range. Each correction is split into a separate report.<br>You can select a specific correction type to print.                                                                                           |  |
| Patient Results<br>Activity<br>Report            | A list of either performed or performed and verified results for blood bank tests during the specified date range. This report is sorted by test site.                                                                                                    |  |
| Patient<br>Typings and<br>Comments               | A list of patients with a blood group, Rh type, antibodies, transfusion requirements, and blood bank comments.                                                                                                    |  |
| Pooled<br>Products<br>Report                     | A list of all blood bank products that have been created through pooling during the specified date range.                                                                                                    |  |

Kaiser Permanente Medical Care Program California Division South

| List of Available Reports to generate as needed:    |                                                                                                    |  |
|-----------------------------------------------------|----------------------------------------------------------------------------------------------------|--|
| Name of                                             | Description/Use                                                                                                    |  |
| Report                                              |                                                                                                    |  |
|                                                     |                                                                                                    |  |
| Product<br>Results<br>Activity                      | A list of either performed or performed and verified results for blood bank<br>products during the specified date range. A specific service resource can be<br>selected for which to print the report.                                                                                                    |  |
| Summaryof<br>Products<br>Received                   | Select the date range. It is then tallied by ABO type and volume.                                                                                                    |  |
| Summaryof<br>Shipped and<br>Transferred<br>Products | Shows products that are in Shipped or In transit state by specified date range and bb owner area.                                                                                                    |  |
| Transfusion<br>Committee<br>Report                  | The Transfusion Committee report lists all blood product transfusions with<br>associated pre- or posttransfusion testing laboratory values (i.e. Hgb, INR,<br>platelet count) also are included. Unable to export in CSV or excel format. A<br>similar report may be available thru iLab.                                                                                                    |  |
| Transfusion<br>Log                                  | A detailed list of transfusions that occurred during the specified date range.<br>Products from a historicalupl oad also are displayed on the report if transfused<br>during the selected date range. An asterisk (*) is displayed immediately to the<br>left of the product number for uploaded products. A footnote at the bottom of the<br>page corresponding to the asterisk states from product history upload. |  |

| Kaiser Permanente         |
|---------------------------|
| Medical Care Program      |
| California Division South |

| List of Available Reports to generate as needed: |                                                                                                    |  |
|--------------------------------------------------|----------------------------------------------------------------------------------------------------|--|
| Name of                                          | Description/Use                                                                                                    |  |
| Report                                           |                                                                                                    |  |
| BB Inventory<br>Report                           | Lists all products in inventory over a time period by detail for each unit, or by<br>Summary, which is a total number of products.<br>Plasma summary will not differentiate between FFP and CPP, so the detailed<br>report will be better. |  |
| BB Final<br>Disposition                          | All products that were modified, transfused, destroyed during a time period.<br>Good for statistics and details on disposed units. A similar report may be<br>available from iLab.                                                         |  |
| BB Utilization<br>Report (Auto<br>Only)          | Autologous utilization summary                                                                                                    |  |
| Transfusion<br>Form                              | Prints when assignment or crossmatch of product is completed. Also called transfusion tag. Attached to product for beside identification.                                                                                                  |  |
| Dispense<br>Packing List                         | Prints with all dispense.<br>Keep at least 24 hours and reconcile with Batch Transfusion Report.                                                                                                    |  |

| Authors                   | All SCPMG Transfusion Service Managers<br>Regional Blood Bank Compliance Officer                                                                         |
|---------------------------|----------------------------------------------------------------------------------------------------|
| Controlled<br>Documents   | <ul><li>Cerner Reports Form</li><li>ABO and Rh Selection for Blood Component Orders</li></ul>                                                            |
| Uncontrolled<br>Documents | <ul> <li>Fung, Mark K. Ed. Technical Manual, 19th Ed. AABB</li> <li>AABB Standards, current ed.</li> <li>CAP Requirements, checklist, current</li> </ul> |
| Distribution              | All SCPMG Transfusion Services                                                                                                    |